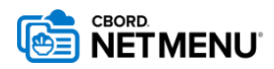

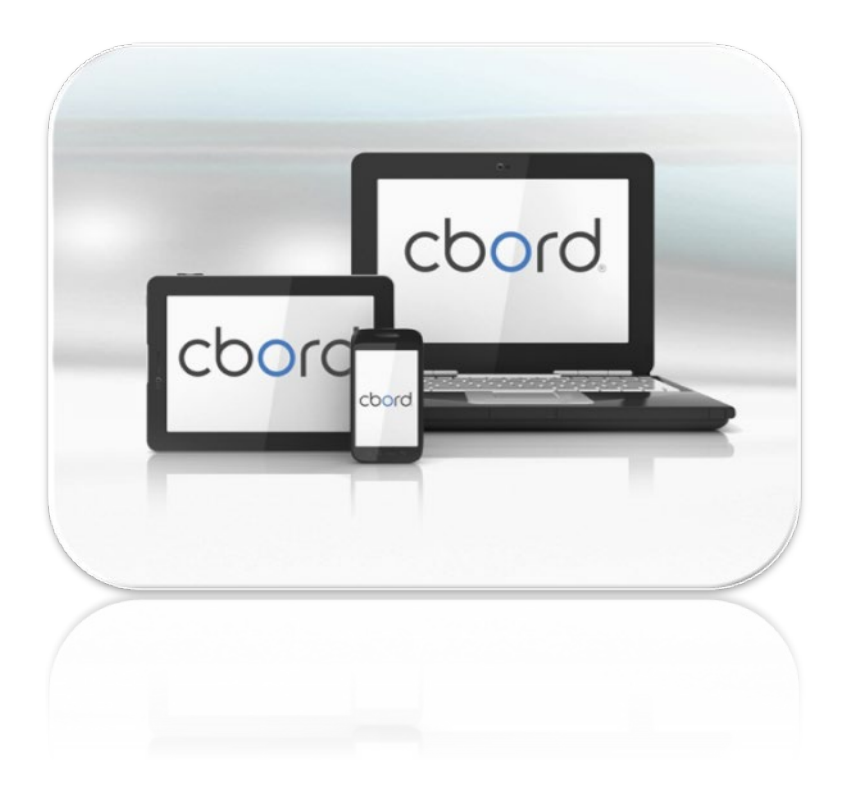

# NetMenu

## Floor Stock Mobile Inventory

Nursing Placing Orders for Floor Stock

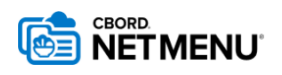

## Mobile Inventory for Floor Stock

#### Authenticate a Device

Use this guide when you want to authenticate a new device for use with Mobile Inventory. This is a <mark>one-time step</mark> required the first time you access Mobile Inventory on a device.

- 1. Access the Mobile Inventory app by either:
  - a. Downloading the Mobile Inventory app from the Apple or Google App stores, and open.

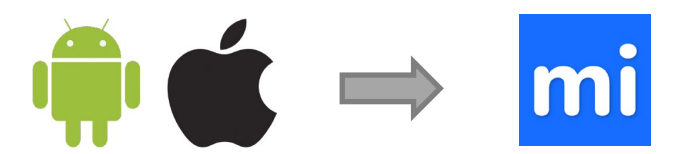

- b. Accessing the Mobile Inventory web app via a browser at <a href="https://mobile-inventory.cbord.com/">https://mobile-inventory.cbord.com/</a>
- 2. Tap/click anywhere on the homepage to launch into the **Settings** page.

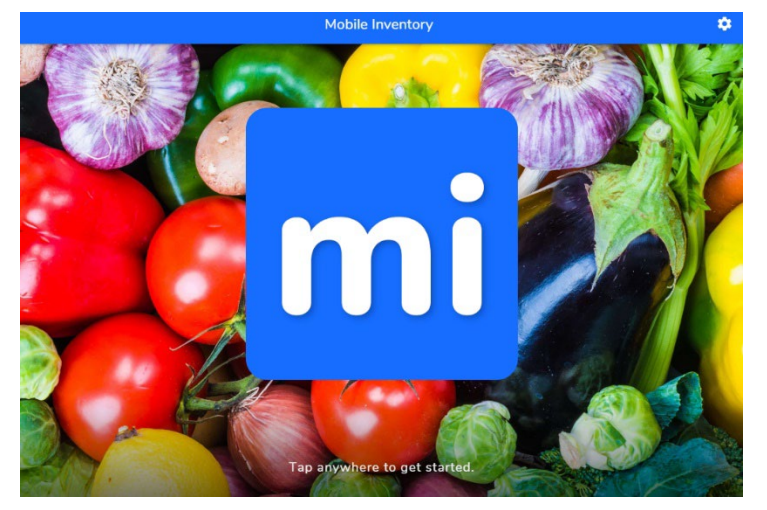

3. Copy in the NetMenuApi URL https://aramark.netmenu.cbord.com/NetMenuApi/ and click Set API URL.

|                  |                                               | Inventory |             |
|------------------|-----------------------------------------------|-----------|-------------|
| Enter API URL    | https://aramark.netmenu.cbord.com/NetMenuApi/ |           | SET API URL |
| Select Scanning  | Mode                                          | NONE      |             |
| Enable Error Log | ging                                          |           |             |

Once successfully authenticated you'll be redirected to the Mobile Inventory Login page.

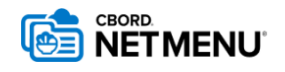

### Login to Mobile Inventory

Use this guide when you want to login or logout of the Mobile Inventory application.

- 1. Access the Mobile Inventory app or URL.
- 2. Enter your Username and Password and click Login.

|           | Login                     |
|-----------|---------------------------|
| mi        | CBORD<br>Mobile Inventory |
| Username  |                           |
| Username  |                           |
| Password: |                           |
| Password: |                           |
|           |                           |
|           |                           |
|           |                           |
|           | LOGIN                     |
|           |                           |

#### TO Log Out

3. Click the icon in the top left corner of the Mobile Inventory app.

|       |          | ♠ Floor Stock | r Stock     |        |  |
|-------|----------|---------------|-------------|--------|--|
|       | Stock    |               | Orders      |        |  |
|       | Location | Ψ.            | DD MMM YYYY |        |  |
| Req # | To Unit  |               | Date        | Status |  |

#### 4. Click Logout.

| Mobile Inventory |          | 🔒 Floor Stock |             |        | (; |
|------------------|----------|---------------|-------------|--------|----|
| Home             |          |               | Orders      |        |    |
| Help             |          | *             | DD MMM YYYY |        |    |
| About            | To Linit |               | Data        | Ctatus |    |
| Settings         | TO ONIC  |               | Date        | Status |    |
| Logout           |          |               |             |        |    |

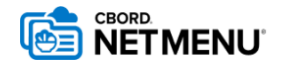

### For Nursing: Create an Order – Orders Tab

Use this guide when you want to create a new Floor Stock order. This will typically be completed by a staff member from the Nursing Unit.

1. Login to Mobile Inventory (refer to Login to Mobile Inventory). Ensure you are on the Orders tab.

| ≡ floor Stock |               |  |  |  |
|---------------|---------------|--|--|--|
| Stock         | Orders        |  |  |  |
| Location      | T DD MMM YYYY |  |  |  |

*Note:* Any existing Committed (Submitted) orders are listed and can be viewed on the *Stock tab*.

- 2. Location should Default to your specific unit (Location). If you have access to more than one unit, use the location drop down menu to select the unit you are placing an order for.
- 3. Click the Calendar Icon 🗔 to select date.
- 4. Current date will default. Scroll the date, month, year to modify as needed, and click **Done**.

|    |     | C    | CANCEL | DONE |
|----|-----|------|--------|------|
| 21 | Aug |      |        |      |
| 22 | Sep |      |        |      |
| 23 | Oct | 2022 |        |      |
| 24 | Nov | 2021 |        |      |
| 25 | Dec | 2020 |        |      |

- 5. Click the  $\checkmark$  icon to open a new order.
- 6. New order opens. Click the 🔿 icon to minimise the header information.
- 7. Items available to order by your Nursing Unit along with **Unit** (of Measure) and **Par** level (if applicable) will display. In the **Amount** column, click in the field for an item to modify the order quantity.

| ≡ |                            |   | 🔒 Floo | r Stock |           | ę      |
|---|----------------------------|---|--------|---------|-----------|--------|
| • | Item                       |   |        | Par     | Unit      | Amount |
|   | Rice Bubbles Bulk          |   |        | 4       | Pkt/1kg   | r 1    |
|   | Weetbix Bulk               |   |        | 3       | Pkt/750g  | 1      |
|   | All Bran Bulk              |   |        | 3       | Pkt/1kg   | • 0    |
|   | Corn Flakes Bulk           |   |        | 2       | Pkt/1kg   | r 0    |
|   | Biscuits Water Crackers PC | : |        | 2       | Ctn/150PC | • 0    |
|   |                            | 7 | 8      | 9       |           | ×      |
|   |                            | 4 | 5      | 6       | +1        |        |
|   |                            | 1 | 2      | 3       | -1        |        |
|   |                            | ( | )      |         | NEXT      | SAVE   |

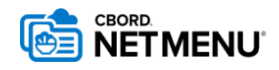

**Note:** You may not be able to order a quantity above the Par level for a specific item.

- 8. Repeat step 7 for entire order.
- 9. Click the icon to close keypad, and review order.

| =      | 🏦 F                        | loor Stock |             | Ŷ      |
|--------|----------------------------|------------|-------------|--------|
| 0      | Item                       | Par        | Unit        | Amount |
|        | Rice Bubbles Bulk          | 4          | Pkt/1kg v   | 1      |
|        | Weetbix Bulk               | 3          | Pkt/750g v  | 1      |
|        | All Bran Bulk              | 3          | Pkt/1kg v   | 0      |
|        | Corn Flakes Bulk           | 2          | Pkt/1kg v   | 0      |
|        | Biscuits Water Crackers PC | 2          | Ctn/150PC v | 0      |
|        | Coffee PCs                 | 2          | Ctn/1000 ~  | 1      |
|        | Tea Bags PC                | 2          | Ctn/1000 ~  | 2      |
| CANCEL |                            | SAVE       |             | SUBMIT |

- 10. Click **Submit**. System will ask are you sure, click **YES** to confirm.
- 11. Click **Cancel** to navigate back to **Orders tab**.